# wg control 100- Kurzbedienungsanleitung -ersetzt nicht die Bedienungsanleitung-

#### 2010-087-00

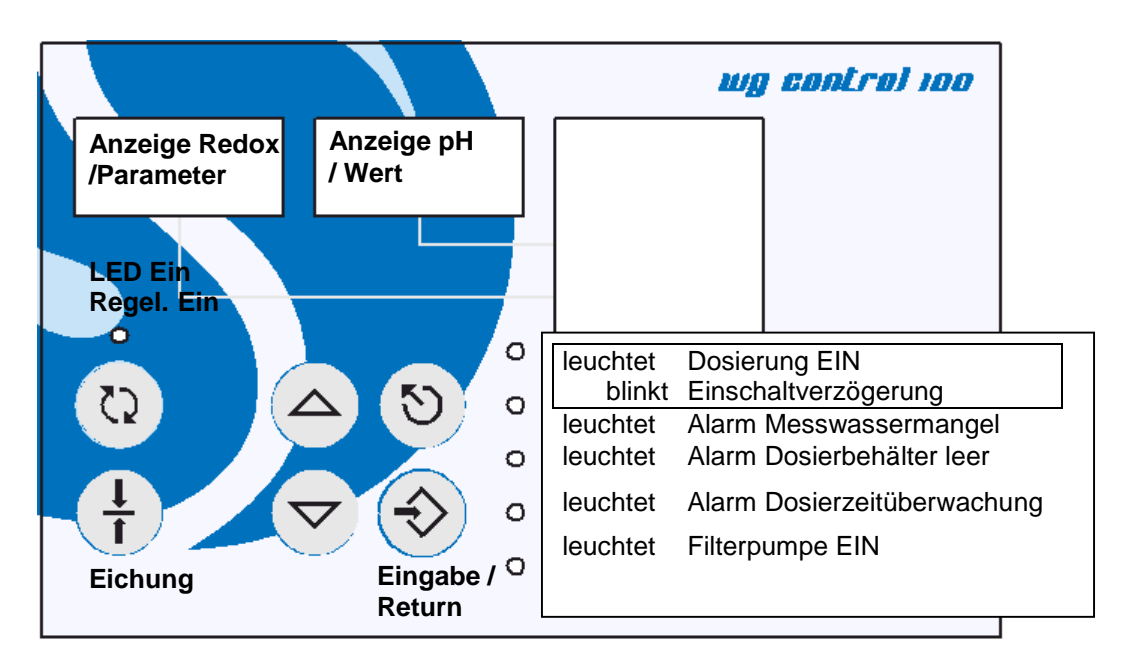

1 Dosierungsautomatik ein- /ausschalten:

# 2 Umstellen der Parameter und Werte:

#### Für sämtliche Einstellungen von Werten gilt folgende Vorgehensweise:

- 1. Eingabe / Return"-Taste drücken. Display- Anzeige:
- 2. Mit Tasten Olden gewünschten Parameter links anwählen.
- 3. W, Eingabe / Return"-Taste noch mal drücken (Anzeige rechts <u>blinkt</u>). Mit Tasten den gewünschten Wert auswählen, mit bestätigen.

Mit Escape 💟 zurück.

# 3 Einstellen des Sollwertes Chlor [Parameter P4]

- Wie oben beschrieben den Parameter P4 (links) auswählen
- Den Wert (rechts) auf den gewünschten Sollwert einstellen

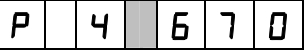

Höherer Sollwert = mehr Chlor (und umgekehrt).

Hinweis: es wird nicht der Chlorwert, sondern der Redox-Wert (Hygienehilfsparameter) des Wassers angezeigt.

## 4 Einstellen des Sollwertes pH [Parameter P1]

- Wie oben beschrieben den Parameter P1 (links) auswählen
- Den Wert (rechts) auf den gewünschten Sollwert einstellen

| P  I   <sup>-</sup> | 1. Z 0 |
|---------------------|--------|
|---------------------|--------|

### 5 Uhrzeit einstellen [Parameter 40,41]<sup>1</sup>

In diesem Beispiel soll die Uhr auf 20:16 h gestellt werden.

- Wie oben beschrieben den Parameter P40 für die Stunden (links) auswählen
- Den Wert (rechts) auf die gewünschte Stunde einstellen

| P 4 0 0 2 0 |
|-------------|
|-------------|

Für die Minuteneinstellung wählen Sie den Parameter 41 aus und stellen rechts die gewünschte Minute ein:

#### 6 Filterzeiten einrichten - Schaltmarken [Parameter 20 - 37]

Die Filterzeiten der Pumpe werden über Schaltmarken bestimmt. Diese können Sie auf die Zustände

"Ein" [On] - "Aus" [OFF] - "inaktiv" [---]

setzen. Zu der entsprechenden Uhrzeit wird diese Schaltmarke ausgewertet und – wenn nötig- die Pumpe geschaltet.

Exemplarisch wird nachfolgend das Setzen und Einschalten der Schaltmarke1 auf die Einschaltzeit 20:15 gezeigt.

Wie oben beschrieben den Parameter P20 f
ür die Stunden (links) auswählen
Den Wert (rechts) auf die gew
ünschte Stunde einstellen

|   |   |   | <br> |   |   |
|---|---|---|------|---|---|
| Ρ | 2 | ۵ | ۵    | ٦ | 0 |

- Für die Minuteneinstellung wählen Sie den Parameter P21aus und stellen rechts die gewünschte Minute ein:

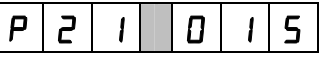

Mit dem Parameter 22 stellen Sie den gewünschten Schaltzustand ein:

|  | Ρ | ľ |  |  | 0 | C |  |  |
|--|---|---|--|--|---|---|--|--|
|--|---|---|--|--|---|---|--|--|

Sie können jetzt gemäß nachfolgender Tabelle weitere Schaltmarken einstellen oder

mit W die Parametereinstellung verlassen:

<sup>&</sup>lt;sup>1</sup> Bei Ausführung mit Filterpumpensteuerung

| Parameter | Funktion / Wert             | Werksein<br>stellung |
|-----------|-----------------------------|----------------------|
| 20        | Schaltmarke 1 Stunde (0-23) |                      |
| 21        | Schaltmarke 1 Minute (0-59) |                      |
| 22        | Schaltmarke 1 Zustand       |                      |
| 25        | Schaltmarke 2 Stunde (0-23) |                      |
| 26        | Schaltmarke 2 Minute (0-59) |                      |
| 27        | Schaltmarke 2 Zustand       |                      |
| 30        | Schaltmarke 3 Stunde (0-23) |                      |
| 31        | Schaltmarke 3 Minute (0-59) |                      |
| 32        | Schaltmarke 3 Zustand       |                      |
| 35        | Schaltmarke 4 Stunde (0-23) |                      |
| 36        | Schaltmarke 4 Minute (0-59) |                      |
| 37        | Schaltmarke 4 Zustand       |                      |

Die Schaltmarken können in beliebiger Reihenfolge gesetzt werden; Sie müssen lediglich darauf achten, dass sich die Filterzeiten nicht überschneiden und die Ein-/ Ausschaltzustände in zeitlicher Reihenfolge abwechseln

#### 7 Einstellen des Temperatursollwerts [Parameter P9]

In diesem Beispiel soll die Wassertemperatur auf 28° C gestellt werden.

- Wie oben beschrieben den Parameter P9 für die Temperatur (links) auswählen
- Den Wert (rechts) auf die gewünschte Gradzahl einstellen.

|--|

## 8 Einstellen des Chlorgehalts (DPD- Eichung)<sup>2</sup>

Geben Sie von Hand dem Wasser Chlor bei, bis der gewünschte Gehalt (z.B. 0,3 - 0,8 mg/l freies Chlor) erreicht ist.

**HINWEIS** Sie benötigen je 10 m<sup>3</sup> Beckeninhalt, bei zuvor ungechlortem Wasser, ca. 30 - 40ml **dinochlorine flüssig.** 

Diesen Wert mit einem geeigneten Messbesteck (z.B. Pooltester oder Photolyser) messen.

Die Anlage ist werksseitig auf einen Redox- Sollwert von 600 mV eingestellt. Dieser muss jetzt -als passender Sollwert- zum aktuell richtigen Entkeimungsmittelgehalt eingestellt werden.

Lesen Sie bitte den aktuellen Anzeigewert Redox ab, er könnte zum Beispiel 670 mV betragen.

- Wie oben beschrieben den Parameter P4 (links) auswählen
- Den Wert (rechts) auf den abgelesenen Sollwert einstellen

| P 4 6 7 0 |
|-----------|
|-----------|

## 9 Kalibrieren der pH-Elektrode<sup>3</sup>

Für die Eichung benötigen Sie die Eichflüssigkeiten pH4 und pH7

**ACHTUNG:** Bevor Sie die pH-Elektrode in die Pufferlösung eintauchen, die Elektrode mit Wasser abspülen und einem Papiervlies trocknen, ggf. Elektrode zuvor mit Sondenreiniger (0181-184-01) reinigen.

Dosierung ausschalten

pH-Elektrode in Pufferlösung 7,0 eintauchen und abwarten, bis Anzeige zum Stillstand gekommen ist.

für mindestens 3 Sekunden betätigen - im Display erscheint:

Taste

pH-Elektrode mit einem Papiervlies abtrocknen.

pH-Elektrode in Pufferlösung 4,0 eintauchen und abwarten, bis Anzeige zum Stillstand gekommen ist.

Taste Werneut für mindestens 3 Sekunden betätigen - im Display erscheint:

CAL PH4

Der Kalibriervorgang ist damit abgeschlossen

#### 10 Tabelle für eigene Einstellungen

In der folgenden Tabelle können Sie einige wichtige Einstellung / Änderungen vermerken, die an Ihrer Anlage vorgenommen werden und die Sie für später aufheben möchten:

| Parameter | Funktion | Kundeneinstellung |
|-----------|----------|-------------------|
|           |          |                   |
|           |          |                   |
|           |          |                   |
|           |          |                   |
|           |          |                   |
|           |          |                   |
|           |          |                   |
|           |          |                   |